## **WW REXYGEN**

www.rexygen.com

## REXYGEN DWM

User guide

REX Controls s.r.o.

Version 3.0.4 2025-03-27 Plzeň (Pilsen), Czech Republic

# Contents

| 1 | Introduction                                           | <b>2</b>       |  |  |  |  |  |  |  |  |  |  |  |  |
|---|--------------------------------------------------------|----------------|--|--|--|--|--|--|--|--|--|--|--|--|
| 2 | ? Installation                                         |                |  |  |  |  |  |  |  |  |  |  |  |  |
| 3 | Default settings of REXYGEN DWM                        | 6              |  |  |  |  |  |  |  |  |  |  |  |  |
|   | 3.1 Resources                                          | 6              |  |  |  |  |  |  |  |  |  |  |  |  |
|   | 3.2 System Info                                        | 6              |  |  |  |  |  |  |  |  |  |  |  |  |
|   | 3.3 Service                                            | 7              |  |  |  |  |  |  |  |  |  |  |  |  |
|   | 3.4 Network                                            | 7              |  |  |  |  |  |  |  |  |  |  |  |  |
|   | 3.5 Hostname                                           | 7              |  |  |  |  |  |  |  |  |  |  |  |  |
|   | 3.6 Date and Time                                      | $\overline{7}$ |  |  |  |  |  |  |  |  |  |  |  |  |
|   | 3.7 Security                                           | 7              |  |  |  |  |  |  |  |  |  |  |  |  |
|   | 3.8 File Browser                                       | 7              |  |  |  |  |  |  |  |  |  |  |  |  |
|   | 3.9 HMI                                                | 7              |  |  |  |  |  |  |  |  |  |  |  |  |
|   | 3.10 Logs                                              | 8              |  |  |  |  |  |  |  |  |  |  |  |  |
|   | 3.11 Password                                          | 8              |  |  |  |  |  |  |  |  |  |  |  |  |
|   | 3.12 Archives                                          | 8              |  |  |  |  |  |  |  |  |  |  |  |  |
|   | 3.13 Licensing                                         | 8              |  |  |  |  |  |  |  |  |  |  |  |  |
| 4 | REXYGEN DWM Configuration                              | 9              |  |  |  |  |  |  |  |  |  |  |  |  |
| - | 4.1 Menu Configuration                                 | g              |  |  |  |  |  |  |  |  |  |  |  |  |
|   | 4.1.1 General parameters                               | 10             |  |  |  |  |  |  |  |  |  |  |  |  |
|   | 4.1.2 Parameters for specific classes                  | 11             |  |  |  |  |  |  |  |  |  |  |  |  |
|   | 4.1.3 Possible <i>avernParams</i> for specific classes | 12             |  |  |  |  |  |  |  |  |  |  |  |  |
|   | 4.2 Integration of HMI pages                           | 12             |  |  |  |  |  |  |  |  |  |  |  |  |
|   | 4.2 Integration of filling pages                       | 10             |  |  |  |  |  |  |  |  |  |  |  |  |
| 5 | Access Rights Settings                                 | 15             |  |  |  |  |  |  |  |  |  |  |  |  |
|   | Bibliography                                           | 17             |  |  |  |  |  |  |  |  |  |  |  |  |

# Introduction

The *DWM* abbreviation stands for *Device Web Management* and it is a supplementary web application for REXYGEN-powered devices. The application lets user to setup a handful of various features whose configuration would otherwise be accessible only through the command line interface of the underlying operating system. REXYGEN DWM with the default settings is shown in Figure 1.1.

The navigation menu is fully configurable and can respect specific permissions given to  $\mathsf{REXYGEN}$  Users.

|              |                                                                                                    |                                                                                                    | Resources                                                                                                    |                                                                                                    |                                                                                                    | Resources :=                                                                                                    |                                                                                                    |  |  |  |  |  |  |  |  |  |  |
|--------------|----------------------------------------------------------------------------------------------------|----------------------------------------------------------------------------------------------------|----------------------------------------------------------------------------------------------------|----------------------------------------------------------------------------------------------------|----------------------------------------------------------------------------------------------------|----------------------------------------------------------------------------------------------------|----------------------------------------------------------------------------------------------------|--|--|--|--|--|--|--|--|--|--|
| Resources    |                                                                                                    | Uptime                                                                                                    |                                                                                                    | CPU                                                                                                    |                                                                                                    |                                                                                                    |                                                                                                    |  |  |  |  |  |  |  |  |  |  |
| System Info  | Current time:                                                                                                    | 2021-03-26 12:1                                                                                                    | 2:58                                                                                                    | Core                                                                                                    | S:                                                                                                    | 4                                                                                                    |                                                                                                    |  |  |  |  |  |  |  |  |  |  |
| Network      | Startup time:                                                                                                    | 2021-03-26 08:5                                                                                                    | 3:59                                                                                                    | Mod                                                                                                    | el:                                                                                                    | ARMv7 Processor rev 5 (v7I)                                                                                                    |                                                                                                    |  |  |  |  |  |  |  |  |  |  |
|              | Uptime: 3 hours                                                                                                    |                                                                                                    |                                                                                                    |                                                                                                    | lware:                                                                                                    | BCM2835                                                                                                    | . /                                                                                                    |  |  |  |  |  |  |  |  |  |  |
| Settings ~   |                                                                                                    |                                                                                                    |                                                                                                    | Seria                                                                                                    | al:                                                                                                    | 000000058d560e7                                                                                                    |                                                                                                    |  |  |  |  |  |  |  |  |  |  |
| Service      |                                                                                                    | 5.111                                                                                                    |                                                                                                    |                                                                                                    |                                                                                                    |                                                                                                    | -                                                                                                    |  |  |  |  |  |  |  |  |  |  |
| Casuritu     |                                                                                                    | RAM                                                                                                    |                                                                                                    | Load                                                                                                    | l average over 1 minute:                                                                                                    | 0.11                                                                                                    |                                                                                                    |  |  |  |  |  |  |  |  |  |  |
| Security     | Total:                                                                                                    | 902.56 MB                                                                                                    |                                                                                                    | Load                                                                                                    | d average over 5 minutes:                                                                                                    | 0.05                                                                                                    |                                                                                                    |  |  |  |  |  |  |  |  |  |  |
| File Browser | Free:                                                                                                    | 660.59 MB                                                                                                    |                                                                                                    | Load                                                                                                    | d average over 15 minutes:                                                                                                    | 0.01                                                                                                    | -                                                                                                    |  |  |  |  |  |  |  |  |  |  |
| НМІ          | Available:                                                                                                    | 707.53 MB                                                                                                    |                                                                                                    | Proc                                                                                                    | esses (running/total):                                                                                                    | 1/119                                                                                                    |                                                                                                    |  |  |  |  |  |  |  |  |  |  |
|              |                                                                                                    |                                                                                                    |                                                                                                    |                                                                                                    |                                                                                                    |                                                                                                    |                                                                                                    |  |  |  |  |  |  |  |  |  |  |
| Logs         |                                                                                                    |                                                                                                    |                                                                                                    | Disks                                                                                                    |                                                                                                    |                                                                                                    |                                                                                                    |  |  |  |  |  |  |  |  |  |  |
| Password     | 🗹 e)                                                                                                    | (t4                                                                                                    | 🔽 vfat                                                                                                    |                                                                                                    | 🗖 tmpfs                                                                                                    | devtmpfs                                                                                                    |                                                                                                    |  |  |  |  |  |  |  |  |  |  |
| Archives     |                                                                                                    |                                                                                                    |                                                                                                    |                                                                                                    |                                                                                                    |                                                                                                    | -                                                                                                    |  |  |  |  |  |  |  |  |  |  |
| Licensing    | Device:                                                                                                    | /dev/root                                                                                                    |                                                                                                    |                                                                                                    | Device:                                                                                                    | /dev/mmcblk0p1                                                                                                    |                                                                                                    |  |  |  |  |  |  |  |  |  |  |
|              | Label:                                                                                                    |                                                                                                    | ext4                                                                                                    |                                                                                                    | Label:                                                                                                    | boot                                                                                                    |                                                                                                    |  |  |  |  |  |  |  |  |  |  |
|              | Type:                                                                                                    |                                                                                                    |                                                                                                    |                                                                                                    | Type:                                                                                                    | vfat                                                                                                    |                                                                                                    |  |  |  |  |  |  |  |  |  |  |
|              | Mounted:                                                                                                    |                                                                                                    | /                                                                                                    |                                                                                                    | Mounted:                                                                                                    | /boot                                                                                                    |                                                                                                    |  |  |  |  |  |  |  |  |  |  |
|              | Blocks:                                                                                                    |                                                                                                    | 6.81 GB                                                                                                    |                                                                                                    | Blocks:                                                                                                    | 240.37 MB                                                                                                    |                                                                                                    |  |  |  |  |  |  |  |  |  |  |
|              | Available bloc                                                                                                    | ks:                                                                                                    | 5.21 GB                                                                                                    |                                                                                                    | Available blocks:                                                                                                    | 193.85 MB                                                                                                    |                                                                                                    |  |  |  |  |  |  |  |  |  |  |
|              | Used blocks:                                                                                                    |                                                                                                    | 1.29 GB                                                                                                    |                                                                                                    | Used blocks:                                                                                                    | 46.52 MB                                                                                                    |                                                                                                    |  |  |  |  |  |  |  |  |  |  |
|              | Used percent:                                                                                                    |                                                                                                    | 20%                                                                                                    |                                                                                                    | Used percent:                                                                                                    | 20%                                                                                                    |                                                                                                    |  |  |  |  |  |  |  |  |  |  |
|              | Resources<br>System Info<br>Network<br>Settings ~<br>Security<br>File Browser<br>HMI<br>Logs<br>Password<br>Archives<br>Licensing | Resources System Info Current time: Startup time: Uptime: Service Security File Browser HMI Cogs Password Archives Licensing Device: Label: Type: Mounted: Blocks: Available bloc Used blocks: Used percent: | Resources   System Info   Network   Settings   Settings   Service   Security   File Browser   HMI   cogs   Password   Archives   Licensing   Device:   Label:   Type:   Mounted:   Blocks:   Available blocks:   Used blocks:   Used percent: | Resources Uptime   System Info Current time: 2021-03-26 12:12:58   Network Startup time: 2021-03-26 08:53:59   Settings Uptime: 3 hours   Security 3 hours   File Browser Free: 660.59 MB   HMI Available: 707.53 MB   Cogs Device: /dev/root   Label: Type: ext4   Type: ext4   Mounted: /   Blocks: 6.81 GB   Available blocks: 5.21 GB   Used percent: 20% | Resources   System Info   Network   Settings   Settings   Security   File Browser   HMI   cogs   Password   Archives   Licensing   Device:   /dev/root   Label:   Type:   ext4   Mounted:   /dev/root   Label:   Type:   ext4   Mounted:   /dev/root   Label:   Type:   ext4   Mounted:   /dev/root   Label:   Type:   ext4   Mounted:   /dev/root   Label:   Type:   ext4   Mounted:   /dev/root   Label:   Type:   ext4   Mounted:   /Jest Blocks:   5.21 GB   Used blocks:   1.29 GB   Used percent:   20% | Resources Uptime Cores:   System Info Current time: 2021-03-26 02:53:59   Network Startup time: 2021-03-26 08:53:59   Uptime: 3 hours Model:   Security Total: 902.56 MB   Frile Browser Free: 660.59 MB   Available: 707.53 MB Load average over 1 minute:   Load average over 5 minutes: Load average over 5 minutes:   Load average over 5 minutes: Load average over 5 minutes:   Processes (running/total): Processes (running/total):   Password /dev/root Device:   Archives Device: /dev/root   Label: /upp: ext4   Type: ext4   Vige: 6.81 GB   Blocks: 6.81 GB   Available blocks: 5.21 GB   Available blocks: 5.21 GB   Available blocks: 5.21 GB   Used percent: 20% | Resources Uptime CPU   System Info Current time: 2021-03-26 08:53:59   Network Startup time: 2021-03-26 08:53:59   Uptime: 3 hours BCM2835   Service RAM BCM2835   Security Total: 902.56 MB   Free: 660.59 MB   Available: 707.53 MB     Device: /dev/root   Device: /dev/root   Device: / |  |  |  |  |  |  |  |  |  |  |

Figure 1.1: REXYGEN DWM application

## Installation

This Chapter describes the steps to install and uninstall the REXYGEN DWM application in the Debian GNU/Linux. Please note, that the REXYGEN DWM is an additional software to the RexCore and therefore it is necessary to install the RexCore on your device first. If you don't have installed RexCore on your device, follow the corresponding manual from Support -> Documentation and manuals at [1].

For installation follow this steps:

1. Add REXYGEN public key in case you don't have it stored from RexCore installation process:

sudo wget https://download.rexcontrols.com/files/key/rex-debian-key.pub.gpg -O /etc/a

2. Add REXYGEN DWM repository to your sources list:

```
sudo echo 'deb https://download.rexcontrols.com/rexygen/debian/ bookworm rexygen dwm' | \
sudo tee -a /etc/apt/sources.list.d/rexygen.list
```

3. Update package list:

sudo apt update

4. Install **REXYGEN DWM**:

sudo apt install rexygen-dwm

5. If you want to explore Archives, install the RexArc utility:

sudo apt install rexarc

Use the following commands to remove  $\mathsf{REXYGEN}\ \mathsf{DWM}$  from the operating system:

sudo apt remove rexygen-dwm
sudo apt autoremove

# Default settings of REXYGEN DWM

After successful installation, REXYGEN DWM should be accessible on address http://device-IP-address/dwm (use the IP of your device). If everything went well, you should see the environment from the Figure 1.1. The environment is divided into several sections (screens) which are described bellow. This pre-defined menu can be configured if needed. See the Chapter 4.2 for more details.

## 3.1 Resources

This section is for informational purposes only and shows:

- Uptime,
- CPU information,
- current RAM and CPU load,
- memory devices information and its current usage.

### 3.2 System Info

The System Info displays information about:

- currently running REXYGEN application,
- installed REXYGEN system,
- operating system.

### 3.3 Service

The Service tab allows user to *Reboot* or *Shutdown* the device. Other possibility is to *Disable*, *Restart* or *Stop* the RexCore service. The REXYGEN system log is also displayed in this tab.

### 3.4 Network

The Network tab shows information about currently set *network interfaces* and moreover one can reconfigure this interfaces in this tab.

### 3.5 Hostname

This section is dedicated to device Hostname configuration.

## 3.6 Date and Time

Date and Time settings can be configured here.

### 3.7 Security

This tab is useful when you want to upload certificate and private key to your device. There are shown information about *SSL Certificate*.

### 3.8 File Browser

A simple file manager is available on this tab, which allows you to work with the content of the specified file-system part. Default access rights settings can be changed in *config.lua* file. By default, the file browser has read access to the /rex/ directory and write access to the /rex/data directory. For more information see Chapter 5.

Note that uploading files to the device via the REXYGEN DWM is only possible to the /rex/data/upload folder. Upload is performed by Linux user www-data therefore when uploading to another folder the user www-data needs to have write permissions.

### 3.9 HMI

The HMI tab can be configured do display the *Human Machine Interface* of your REXY-GEN project. For details, see the Section 4.2.

## 3.10 Logs

This section allows to searching and filtering the *System log*. The filter is set to show REXYGEN logs by default.

## 3.11 Password

Passwords for REXYGEN users can be changed here.

## 3.12 Archives

This section allows to searching and filtering the  $\mathsf{REXYGEN}$  archives stored on the device. The *RexArc* have to be installed on the device.

## 3.13 Licensing

Use this tab for *licensing* your device. The licensing procedure should be described in detail in the Getting started manual for your specific device. The manual can be found at [1].

# **REXYGEN DWM** Configuration

The default REXYGEN DWM configuration will probably address most of the use cases considered. However for more advanced applications it is possible to configure the navigation menu and labels, show/hide menu item, reorder items, add user permissions. It is also possible to configure more instances of one class object, which is useful in some cases.

## 4.1 Menu Configuration

For modification edit *config.js* file on your target device:

```
sudo nano /rex/dwm/config.js
```

Default *config.js* is configured as:

```
window.DWMConfig = {
    menus: [
        {
             class: 'system_resources'
        },
        {
             class: 'system_info'
        },
        {
             class: 'service'
        },
        {
             class: 'network_configuration'
        },
        {
             class: 'hostname'
        },
        {
             class: 'datetime'
        },
```

```
{
        class: 'security'
    },
    {
        class: 'filebrowser'
    },
    /*{
        class: 'hmi'
    },*/
    {
        class: 'logs'
    },
    {
        class: 'password_change',
        superEnabled: false,
        adminEnabled: true,
        operatorEnabled: true,
        guestEnabled: true,
    },
{
        class: 'archives'
    },
    {
        class: 'licensing'
    },
]
```

Note: The *config.js.help* file contains help and example of use.

#### 4.1.1 General parameters

};

This parameters can be used for all screen types:

- {string} class mandatory class of the screen (possible choices: system\_resources, system\_info, basic\_network\_configuration, network\_configuration, datetime, host-name, service, security, filebrowser, fileeditor, hmi, logs, dwm\_config, rexcore\_config, password\_change, archives, event\_log, licensing, rex-arc-view)
- {string} icon optional icon name from https://fonts.google.com/icons? selected=Material+Icons:home
- {boolean} visible optional if set to false, menu is hidden for everybody
- {string[]} acl optional list of users that can display the menu
- {boolean} default optional if set, the menu will be used to display default screen

- {string} menuLabel optional text that will be placed in the menu as a link to the page
- {string} screenHeader *optional* text that will be displayed on top of the page in header of the page
- {string} screenHtmlTitle *optional* text that will be displayed in the title of the page
- {object} queryParams optional query parameters to be given to the screen component (e.g. set queryParams: path: '/rex/' to class filebrowser), see Chapter 4.1.3 for details
- {object[]} menus optional inserting screens into the submenu

for example:

```
{
    icon: 'data_usage',
    menuLabel: 'MySubmenu',
    menus: [
        {
            class: 'datetime',
            acl: ["admin"],
            screenHeader: 'Custom header',
            screenHtmlTitle: 'Custom HTML title',
        },
        {
            class: 'hostname'
        }],
},
```

#### 4.1.2 Parameters for specific classes

This parameters can be used only for specific classes:

- class hmi
  - {string} group optional specifies to which HMI group this HMI page belongs
- class password\_change
  - {boolean} adminEnabled *optional* if set to true, the admin password can be changed
  - {boolean} **superEnabled** *optional* if set to true, the super password can be changed
  - {boolean} operatorEnabled *optional* if set to true, the operator password can be changed

- {boolean} guestEnabled *optional* if set to true, the guest password can be changed
- class event\_log
  - {string} archive mandatory archive name
  - {object} export optional settings for archive export
    - \* {string} delimiter optional pre-fill of delimiter type export settings
    - \* {string} customHeader *optional* pre-fill of the custom header export settings
    - \* {string} columnFilter optional pre-fill of the column filter export
      settings
  - {string[]} tableHeader optional names of column headers (e.g. ['Timestamp','ID','Message'])
  - {string} idsFilterLabel optional pre-fill the filter for the archive IDs (e.g. '1,2')
  - {boolean} allowDeleting *optional* if set to true, the event log can be deleted

#### 4.1.3 Possible queryParams for specific classes

- class hmi
  - {boolean} hiddenTabs tabs header display
  - {string} id id of the currently displayed HMI
- class filebrowser
  - {string} path directory path
- class fileeditor
  - {string} path directory path
  - {string} file file name
- class archives
  - {string} arcName pre-fill of the archive name
  - {string} arcIDs pre-fill of the archive IDs
  - {string} since pre-fill timestamp since
  - {string} until pre-fill timestamp until
  - {string} delimiter pre-fill of delimiter type export settings
  - {string} columnFilter pre-fill of the column filter export settings

- {string} columnHeader pre-fill of the custom header export settings
- {number} numberOfItems pre-fill of the max number of items (rows)
- {boolean} showData data display option
- {boolean} showEvents events display option
- {boolean} showLogs logs display option
- {boolean} loadData turn on automatic data retrieval after page loading

### 4.2 Integration of HMI pages

To allow HMI integration the hmi package needs to contain a manifest file *hmi.json*. To include the file in the compilation process of **REXYGEN Studio** put the file in the *hmisrc* folder. Example of the manifest file:

```
[{
    "name": "index",
    "js": [
        "js/rex-ui-svg-general.js",
        "js/rex-ui-svg-home.js",
        "js/rex-ui-svg-hvac.js"
    ],
    "groups": ["group-port-a"]
}, {
    "name": "configuration",
    "js": ["js/rex-ui-svg-general.js"],
   "groups": ["group-port-b"]
}, {
    "name": "trends",
    "js": ["js/rex-ui-svg-general.js"]
}]
```

- name corresponds to the svg filename (without suffix .hmi.svg)
- js list of used HMI libraries
- groups specifies to which HMI group this HMI page belongs

When using HMI groups you need to configure the *config.js* file accordingly. E.g.:

```
{
    class: 'hmi',
    menuLabel: 'Port A',
    queryParams: {hiddenTabs: false},
    group: 'group-port-a',
    screenHeader: 'Port page',
    screenHtmlTitle: 'Port page'
},
{
```

```
class: 'hmi',
menuLabel: 'Port B',
queryParams: {hiddenTabs: true},
group: 'group-port-b',
screenHeader: 'Port page',
screenHtmlTitle: 'Port page'
```

},

# Access Rights Settings

Access to directories can be granted or removed by modification of the */rex/dwm/con-fig.lua* file. For security reasons, this file cannot be edited directly using REXYGEN DWM. Access to read the content of the directory can be granted with adding the directory path into the *readable\_path\_filters* list. Similarly, the rights to write to the directory can be granted by adding a path to the *writable\_path\_filters* list.

Default config.lua:

```
local config = {
    file_system = {
        readable_path_filters = {
            '/rex/'
        },
        writable_path_filters = {
            '/rex/data/'
        }
    }
}
```

```
return config
```

All read/write operations are performed as Linux user *rex-dwm*. To read and write using REXYGEN DWM, you first need to grant the necessary rights in the specified folder to that user. This is another layer of the security protection.

After modification of the /rex/dwm/config.lua file, it is necessary to restart the rexdwm-rpc service with command:

service rex-dwm-rpc restart

# List of Figures

| 1.1 | <b>REXYGEN DWM</b> application |  |  |  |  |  |  |  |  |  |  |  |  |  |  |  |  |  |  |  |  |  |  |  |  |  | 3 |
|-----|--------------------------------|--|--|--|--|--|--|--|--|--|--|--|--|--|--|--|--|--|--|--|--|--|--|--|--|--|---|
|-----|--------------------------------|--|--|--|--|--|--|--|--|--|--|--|--|--|--|--|--|--|--|--|--|--|--|--|--|--|---|

# Bibliography

[1] REX Controls s.r.o.. Internet webpage www.rexcontrols.com, 2024.

Documentation reference number: 17159